# CCE لح يف CA نم ةعقوملا تاداەشلا ذيڧنت

### تايوتحملا

| <u>قمدق مل ا</u>                                                                                                    |
|----------------------------------------------------------------------------------------------------|
| <u>قيساسألاا تابلطتملاا</u>                                                                                           |
| <u>المالية المالية المالية المالية المالية المالية المالية المالية المالية المالية المالية المالية المالية المالي</u> |
| <u>قمدختس مل ا تانوكمل ا</u>                                                                                          |
| <u>مي ف خ ا ا</u>                                                                                                    |
| <u> ارچال ا</u>                                                                                                    |
| <u>Windows یا ا مدن تسمل ا CCE مداوخ</u>                                                                              |
| <u>CSR ءاش ن ا .1</u>                                                                                                 |
| <u>ق،دصمل اعجرمل انم ةعق،ومل تاداهشل ايلع لوصحل ا.</u>                                                                |
| <u>ق.دص.مل.ا عجر مل.ا نم قعق،ومل.ا تاداهش.ل.ا لي،محت .3</u>                                                           |
| <u>IIS ب CA ل بق معق ومل اقداه ش ل اطبر .4</u>                                                                        |
| <u>Diagnostic Portico ب CA ل بق معقوم ا مداهش ا ط بر .5</u>                                                           |
| <u>Java Keystore نزخم ېل قطيسول قداهشل او رذچل قداهشلا داريټسا .6</u>                                                 |
| <u>CVP Ls</u>                                                                                                    |
| FQDN مادختس.اب تاداهش عاش.نا. 1                                                                                       |
| <u>2. اشينا CSR</u>                                                                                                   |
| <u>ق دص مليا عجر مليا نم قعق ومليا تاداه شليا عبليع ليوص حليا .3</u>                                                  |
| <u>ق.دص.مل.ا عجرما.ا نم قعق.ومل.ا تاداهش.ل.ا داري.تس.ا .4</u>                                                         |
| <u>VOS مداوخ</u>                                                                                                    |
| <u>CSR ةداەش ءاش،نا .1 SR</u>                                                                                         |
| <u>ق.دصمليا عجرمانا نم قعقومانا تاداهشانا عاليع ليوصحانا 2</u>                                                        |
| <u>رذجل ا تاداهشل او قريبطتا ا ليومحت 3.</u>                                                                          |
| <u>قحصابا نم قاقحتانا</u>                                                                                             |
| <u>امحالصاو ءاطخألا فاشكتسا</u>                                                                                       |
| <u>ةل ص تاذ تامول عم</u>                                                                                              |

### ةمدقملا

لح يف (CA) صيخرتلا ةئيەل ةعقوملا تاداەشلا ذيفنت ةيفيك دنتسملا اذە حضوي Cisco لح يف (CA) صيخرتلا ةئيەل ادە حضوي Contact Center Enterprise (CCE).

.Cisco نم TAC يسدنهم ،ايامأ وريمار و ريجور تربورو ،ايتاهب جونأ لبق نم ةمهاسملا تمت

ةيساسألا تابلطتملا

#### تابلطتملا

:ةيلاتا عيضاوملاب ةفرعم كيدل نوكت نأب Cisco يصوت

- Unified Contact Center Enterprise (UCCE)، رادصإلاا 12.5(1)
- Package Contact Center Enterprise، رادصإلاا 12.5(1)

- Customer Voice Portal (CVP)، رادصإلاا 12.5(1)
- Cisco نم (VVB) يرهاظلا يتوصلا ضرعتسملا
- Cisco نم (OAMP) تايلمعو ةرادإ مكحت ةدحو •
- Cisco (CUIC) نم دحوملا ءاكذلا زكرم
- ديدم المات الالالان الالالال الالال الالال الالال الالال (Cisco (CUCM)

ةمدختسملا تانوكملا

ةيلاتا جماربلا تارادصإ ىلإ دنتسملا اذه يف ةدراولا تامولعملا دنتست:

- PCCE، رادصإلا 12.5(1)
- CVP، رادصإلا 12.5(1)
- Cisco VVB 12.5
- Finess، رادصإلا 12.5
- CUIC 12.5
- Windows 2016 ليغشتلا ماظن •

ةصاخ ةيلمعم ةئيب يف ةدوجوملا ةزهجألاا نم دنتسملا اذه يف ةدراولا تامولعملا ءاشنا مت. تناك اذا .(يضارتفا) حوسمم نيوكتب دنتسملا اذه يف ةمدختسُملا ةزهجألا عيمج تأدب رمأ يأل لمتحملا ريثأتلل كمهف نم دكأتف ،ليغشتلا ديق كتكبش.

### ةيڧلخلا

مداوخلاو ءالمعلا نيب ةقداصملا مادختساب لاصتالا نيمأت نامضل تاداهشلا مدختست.

ةعقوم تاداەش مادختسإ مەنكمي وأ قدصم عجرم نم تاداەشلا ءارش نيمدختسملل نكمي ايتاذ.

تقداص يذلا نايكلا سفن لبق نم (مسإلا لدي امك) ايتاذ ةعقوملا تاداهشلا عيقوت متي ةعقوملا تاداهشلا ربتعت ال .ةداهش ةطلس لبق نم ةعقوم نوكت نأ لباقم يف ،هتيوه ىلع .تاقيبطتلا نم ديدعلا يف يضارتفا لكشب مدختست اهنكل ،CA تاداهش لثم ةنمآ ايتاذ

لح يف Package Contact Center Enterprise (PCCE)، رادصإلاا ،12.x رادص عيمج يف مكحتلا متي 12.x للمع ةطحم مداخ يف محاف متي متي يذلاو ،(SPOG) جاجزلاا نم دحاو ءزج ةطساوب لحلا تانوكم لمع ةطحم مداخ يف هتفاضتسإ متي يذلاو ،(SPOG) جاجزلاا نم دحاو ءزج (AW). قيساسألاا قرادإلا

نيب تالاصتالاا عيمج ءارجإ متي ،PCCE 12.5(1) رادصإ يف (SRC) نامألاا ةرادإ قفاوتل ارظن لاصتالا اضيأ متي ،UCCE يف .نمآلا HTTP لوكوتورب ربع لحلا يف ىرخألاا تانوكملاو SPOG بنمآلا HTTP لوكوتورب ربع تانوكملا نيب 12.5.

لح يف CA نم ةعقوملا تاداهشلا ذيفنتل ةمزاللا تاوطخلا ليصفتلاب دنتسملا اذه حرشي <u>نامأ تاداشرا</u> عجار ،UCCE ل ىرخأ نامأ تارابتعا يأ ىلع لوصحلل .HTTP نم نمآلا لاصتالل CCE <u>UCCE</u>. تاداشرا ىلإ عجرا ،نمآلا HTTP نع فلتخم يفاضإ CVP نمآ لاصتا يأ ىلع لوصحلل . المأل

### ءارجإلا

### Windows ىلإ ةدنتسملا CCE مداوخ

CSR ءاشنإ .1

تنرتنإلا تامولعم تامدخ ريدم نم (CSR) ةداەش عيقوت بلط ءاشنا ةيفيك ءارجإلاا اذه حرشي (IIS).

تامدخ ةرادإ < ةيرادإ تاودأ < مكحتلا ةحول رتخاو Windows ىلإ لوخدلا ليجستب مق 1. ةوطخلا تنرتنإلا تامولعم (IIS).

مداخلل يسيئرلا ءزجلا رەظي .مداخلا مسا قوف رقنا ،"تالاصتالا" ءزج يف .2 ةوطخلا.

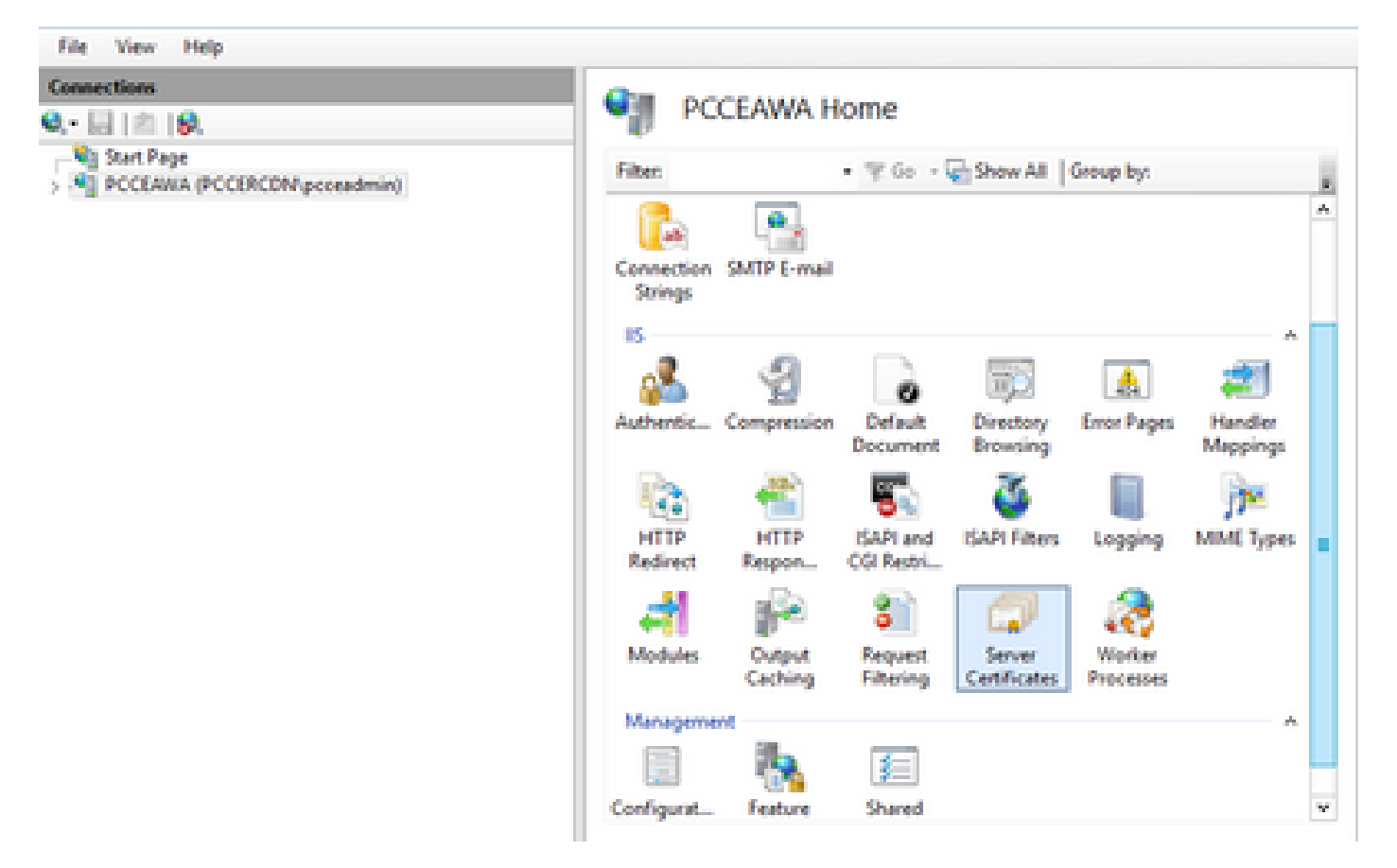

.مداخلا تاداەش ىلع جودزملا رقنلاب مق ،IIS ةقطنم يف .3 ةوطخلا

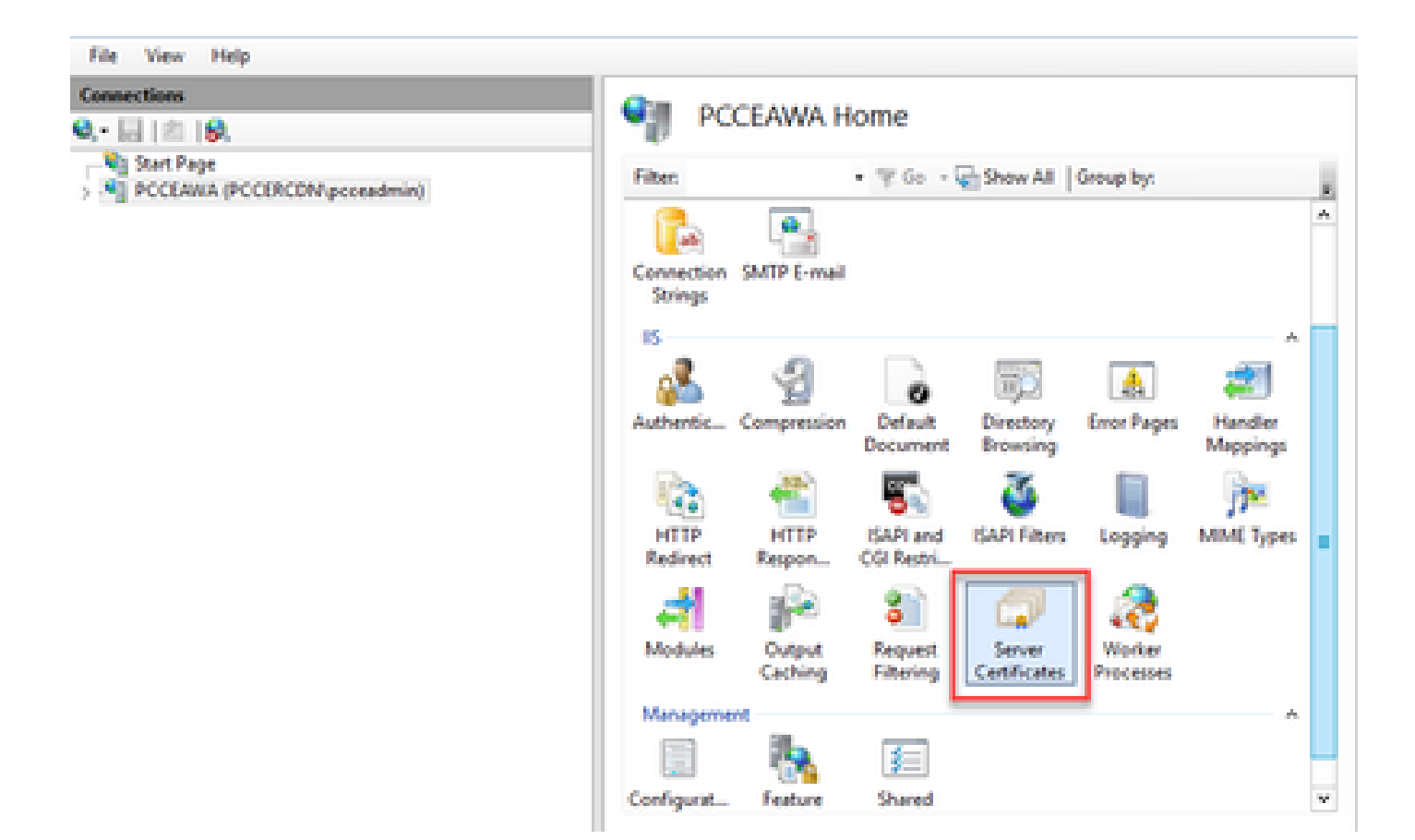

صيخرت بلط ءاشنإ ىلع رقنا ،تاءارجإلا ءزج يف .4 ةوطخلا.

| File View Help                                                              |                                                                                                    |                                                        |                                                                                 |                                                             |
|-----------------------------------------------------------------------------|----------------------------------------------------------------------------------------------------|--------------------------------------------------------|---------------------------------------------------------------------------------|-------------------------------------------------------------|
| Connections<br>Q III (B.<br>S. Stat Pape<br>PCCLARIA (PCCIRCDW.pcccandmin)) | Server Certificates      Voe this feature to request and manage certificates that the lifeb server can use with     websites configured for SSL |                                                        | Actions<br>Import<br>Complete Centricate Request<br>Complete Centricate Request |                                                             |
|                                                                             | Filter 7                                                                                                    | Co - Show All Group by:<br>Issued To                   | R.                                                                              | Create Domain Certificate<br>Create Self-Signed Certificate |
|                                                                             | Coco ICM Diagnostic Frames<br>Coco ICM SSL Cettificate                                                                                          | PCCLANA.PCC0RCDN.esos.c.,<br>PCCLANA.PCC0RCDN.esos.c., | PCCEANA.PCCERCI<br>PCCEANA.PCCERCI                                              | Enable Automatic Rebind of<br>Renewed Certificate<br>Help   |

يلاتا لمعب مق ،بلطا ةداهش ةشاش يف .5 ةوطخلا :

يلاتال رقناو ةضورعملا لوقحلا يف ةبولطملا تامولعملا ددح.

| Request Certificate                                                |                                                                                                    | ?      | x |  |  |  |
|--------------------------------------------------------------------|----------------------------------------------------------------------------------------------------|--------|---|--|--|--|
| Distinguished Name Properties                                      |                                                                                                    |        |   |  |  |  |
| Specify the required information<br>official names and they cannot | n for the certificate. State/province and City/locality must be specified as<br>contain abbreviations. |        |   |  |  |  |
| Common name:                                                       | pcceawa.pccercdn.cisco.com                                                                             |        |   |  |  |  |
| Organization:                                                      | Cisco                                                                                                  |        |   |  |  |  |
| Organizational unit:                                               | CX                                                                                                    |        |   |  |  |  |
| City/locality                                                      | RCDN                                                                                                   |        |   |  |  |  |
| State/province:                                                    | TX                                                                                                    |        |   |  |  |  |
| Country/region:                                                    | US v                                                                                                   |        |   |  |  |  |
|                                                                    |                                                                                                    |        |   |  |  |  |
|                                                                    |                                                                                                    |        |   |  |  |  |
|                                                                    |                                                                                                    |        |   |  |  |  |
|                                                                    |                                                                                                    |        |   |  |  |  |
|                                                                    |                                                                                                    |        |   |  |  |  |
|                                                                    |                                                                                                    |        |   |  |  |  |
|                                                                    | Previous Next Finish                                                                                   | Cancel |   |  |  |  |
|                                                                    |                                                                                                    |        |   |  |  |  |

يضارتفالا دادعإلا كرتأ ،ريفشتلا ةمدخ رفومل ةلدسنملا ةمئاقلا يف.

2048. ددح ،تبلا لوط ةلدسنملا ةمئاقلا نم

| Request Certificate                                                                                                    | 7       | x |
|----------------------------------------------------------------------------------------------------|---------|---|
| Cryptographic Service Provider Properties                                                                                                    |         |   |
| Select a cryptographic service provider and a bit length. The bit length of the encryption key determines the certificate's encryption strength. The greater the bit length, the stronger the security. However, a greater by length may decrease performance.<br>Cryptographic service provider:<br>Microsoft RSA SChannel Cryptographic Provider v<br>Bit length:<br>2048 v | 1e<br>a |   |
| Previous Next Finish                                                                                                    | Cancel  |   |

.ءاەنإ ىلع رقناو ةداەشلا بلطل فلم مسا ددح .6 ةوطخلا

| Request Certificate                                                                                                    | ?      | x |
|----------------------------------------------------------------------------------------------------|--------|---|
| File Name                                                                                                    |        |   |
| Specify the file name for the certificate request. This information can be sent to a certification authority fo signing. | H      |   |
| PCCEAW.PCCERCDN.cisco.com                                                                                                |        |   |
|                                                                                                    |        |   |
|                                                                                                    |        |   |
|                                                                                                    |        |   |
|                                                                                                    |        |   |
|                                                                                                    |        |   |
|                                                                                                    |        | _ |
| Previous Next Finish                                                                                                    | Cancel |   |

قدصملا عجرملا نم ةعقوملا تاداهشلا ىلع لوصحلا .2

.قدصم عجرم ىلء ةداەشلا عيقوت .1 ةوطخلا

📎 ليمعلا ةقداصم نمضتي CA لبق نم مدختسملا ةداهشلا بلاق نأ نم دكأت :ةظحالم. مداخلاو.

رذجلا) قدصملا عجرملا نم قدصملا عجرملا نم ةعقوملا تاداەشلا ىلع لوصحلا .2 ةوطخلا دجو نإ طيسولاو قيبطتلاو).

قدصملا عجرملا نم ةعقوملا تاداهشلا ليمحت .3

تامدخ ةرادإ < ةيرادإ تاودأ < مكحتلا ةحول رتخاو Windows يلإ لوخدلا ليجستب مق 1. ةوطخلا تنرتنإلا تامولعم (IIS).

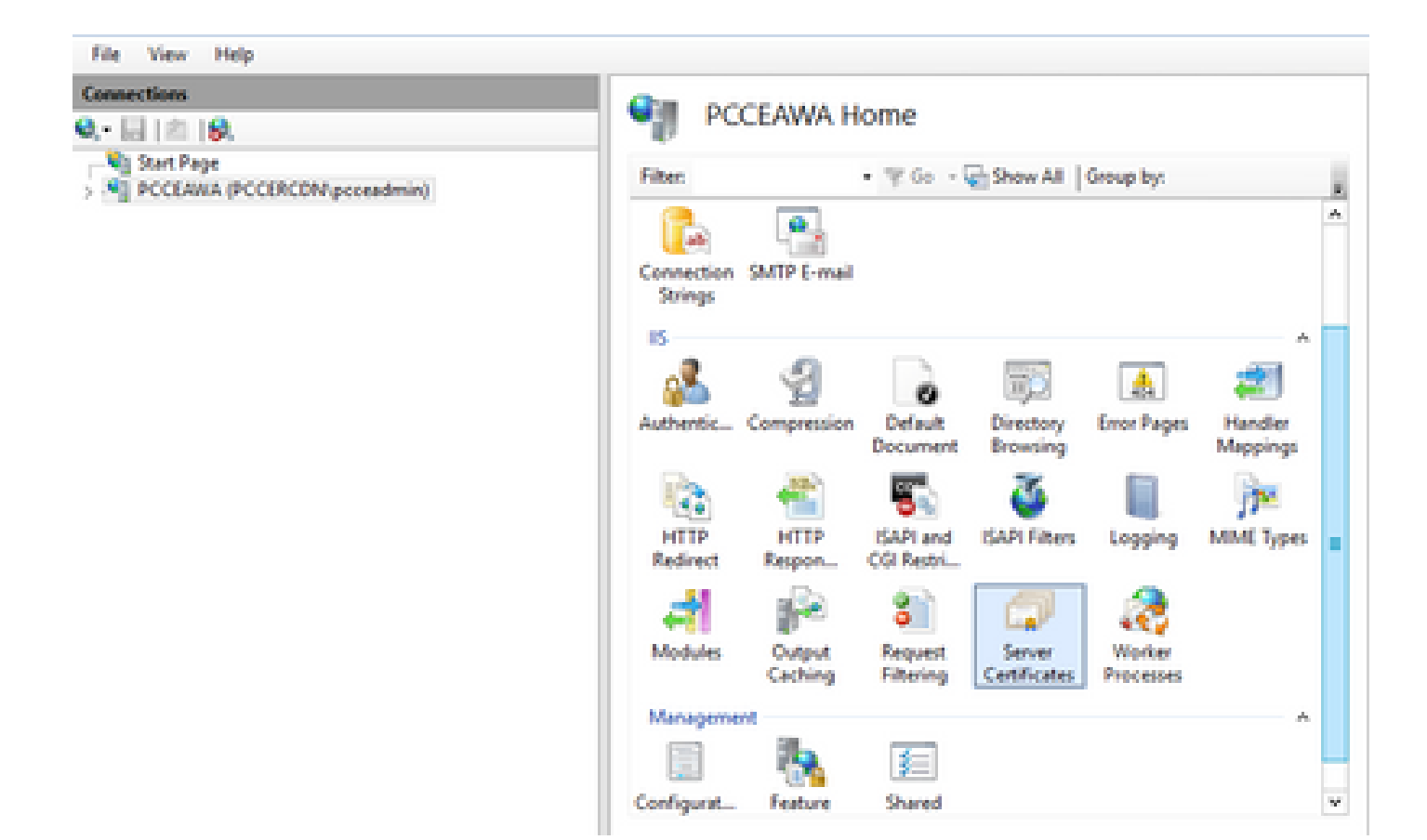

مداخلا مسا قوف رقنا ،"تالاصتالا" ءزج يف .2 ةوطخلا.

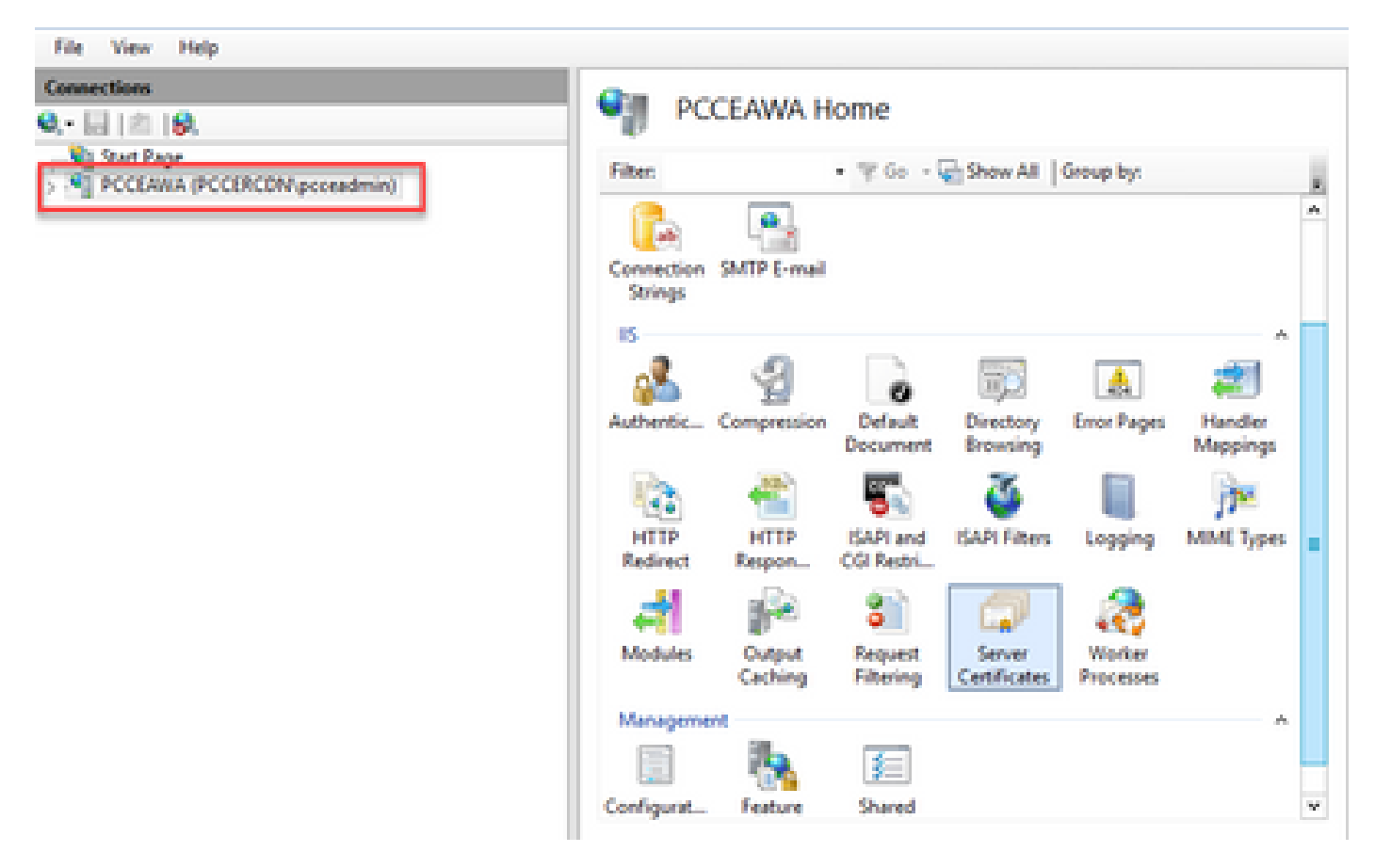

مداخلا تاداهش ىلع اجودزم ارقن رقنا ،IIS ةقطنم يف .3 ةوطخلا.

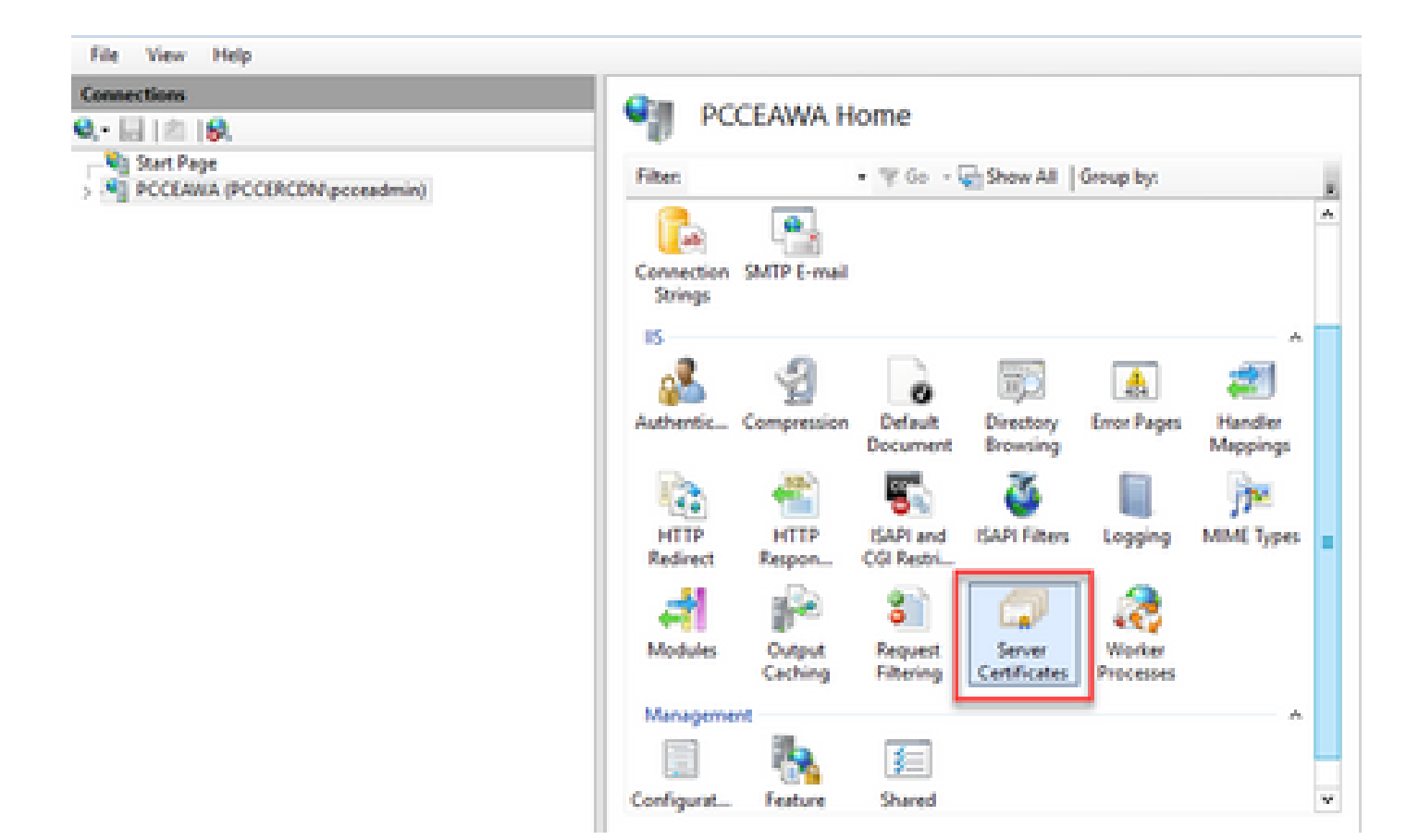

ةداەشلا بلط لامكإ ىلع رقنا ،تاءارجإلا ءزج يف .4 ةوطخلا.

| File View Help                                  |                                                                                  |                                                                                   |                                      |                                                           |
|-------------------------------------------------|----------------------------------------------------------------------------------|-----------------------------------------------------------------------------------|--------------------------------------|-----------------------------------------------------------|
| Connections                                     | Gamer Cartiller                                                                  | i az                                                                              |                                      | Actions                                                   |
| Q 🖾 ( 🖄 ) 🖗.                                    | Server Cerunca                                                                   |                                                                                   | Import                               |                                                           |
| Ng Rest Page     PCCLARIA (PCCIRCON proceedmin) | Use this feature to request and mo<br>websites configured for SSL.<br>Filter • 7 | Create Conficate Request<br>Complete Conficate Request<br>Create Domain Conficate |                                      |                                                           |
|                                                 | Name .                                                                           | haved To                                                                          | lowed By                             | Create Self-Signed Certificate                            |
|                                                 | Coco ICM Diagnostic Frames<br>Coco ICM SSL Cettificate                           | PCOLINA.PCORDN.con.c.,<br>PCOLINA.PCORDN.con.c.,                                  | PCCEANIA.PCCERCI<br>PCCEANIA.PCCERCI | Enable Automatic Rabind of<br>Renewed Certificate<br>Help |

:ةيلاتلا لوقحلا لمكأ ،صيخرتلا بلط لامكإ ةشاش يف .5 ةوطخلا

.... رز ىلع رقنا ،قدصملا عجرملا ةباجتساٍ لقح ىلع يوتحي يذلا فلملا مسا يف

حتف رقنا مث ةعقوملا قيبطتلا ةداهش نيزخت هيف متي يذلا ناكملا ىلإ حفصت.

د خلال العفال اب قدوجوم رذجل اقداه شل انكت ملو ني يوتسم نم CA قيبطت وه اذه ناك اذإ :قظحالم قداه شل اداري تس لبق Windows نزخم يل إرذجل لي محت بجيف ،مداخل اتاداه ش نزخم يف يل إرذجل اقد صمل اعجرمل الي محت يل إقجاحب تنك اذإ دنت سمل اذه يل إعجرا .قعق ومل ا رجتم Windows <u>https://docs.microsoft.com/en-us/skype-sdk/sdn/articles/installing-the-trusted</u> <u>root-certificate</u>.

مسا يأ وأ مداخلاب صاخلا (FQDN) لماكلاب لهؤملا لاجملا مسا لخدأ ،"فولأملا مسالا" لقح يف يصخش ك ديدجلا تاداهشلا نزخمل تاداهش نزخم ديدحت لظي نأ نم دكأت .كل ةيمهأ يذ

| Complete Certificate Request                                                                                                | ?      | × |
|----------------------------------------------------------------------------------------------------|--------|---|
| Specify Certificate Authority Response                                                                                      |        |   |
| Complete a previously created certificate request by retrieving the file that contains the certificate authori<br>response. | ty's   |   |
| File name containing the certification authority's response: C:\Certificates\PCCEAWcertnew.cer                              |        |   |
| Friendly name:<br>PCCEAWA.pccercdn.cisco.com                                                                                |        |   |
| Select a certificate store for the new certificates                                                                         |        |   |
| Personal                                                                                                    |        |   |
|                                                                                                    |        |   |
|                                                                                                    |        |   |
| ОК                                                                                                    | Cancel |   |

ةداەشلا ليمحتل قفاوم قوف رقنا .6 ةوطخلا.

مداخلا تاداەش ءزج يف ةداەشلا رەظت ،ةداەشلا ليمحت حجن اذاٍ.

| 🍞 Internet Information Services (IS) Manager   |                                                                           |                                                      |                        |                 | -                    | ۰                    | ×          |
|------------------------------------------------|---------------------------------------------------------------------------|------------------------------------------------------|------------------------|-----------------|----------------------|----------------------|------------|
| G G F PCCLARA +                                |                                                                           |                                                      |                        |                 | 100                  | - 9                  | •          |
| File View Help                                 |                                                                           |                                                      |                        |                 |                      |                      |            |
| Connections                                    | Conver Contification                                                      |                                                      |                        | Actions         |                      |                      |            |
| Q 🖾   🖄   😣                                    | Server Ceruncates                                                         |                                                      |                        | Import          | L.                   |                      |            |
| Start Page     PCCEARIA (PCCERCERP protection) | Use this feature to request and manage or<br>websites configured for 332. | etificates that the Web server can                   | 454 with               | Create          | Certific<br>Ide Cert | ne Reque<br>Foute Re | nt<br>quet |
|                                                | Filter • "If Go -                                                         | 😪 Show All   Group by:                               |                        | Create          | Domain               | Cetho                | e          |
|                                                | Name                                                                      | Issued To                                            | based By               | Create          | Self-Sig             | sel Ceti             | ficate     |
|                                                | Coco ICM Diagnostic Framework servi<br>Coco ICM SR. Cettificate           | PCCEANA.PCCERCON.chcm-c-<br>PCCEANA.PCCERCON.chcm-c- | PCOLAMA.P<br>PCOLAMA.P | Enable<br>Renew | Autom<br>ed Certi    | esia Rubain<br>Nome  | al ef      |
|                                                | PCCEARX-pcoarcels-cisce.com                                               | prosees proceeds, class com                          | PCCIRCON-              | O Hep           |                      |                      |            |
|                                                |                                                                           |                                                      |                        |                 |                      |                      |            |

IIS ب CA لبق نم ةعقوملا ةداەشلا طبر .4

.IIS ةرادإ يف ةعقوم CA ةداهش طبر ةيفيك ءارجإلا اذه حرشي

تامدخ ةرادإ < ةيرادإ تاودأ < مكحتلا ةحول رتخاو Windows ىلإ لوخدلا ليجستب مق 1. ةوطخلا تنرتنإلا تامولعم (IIS).

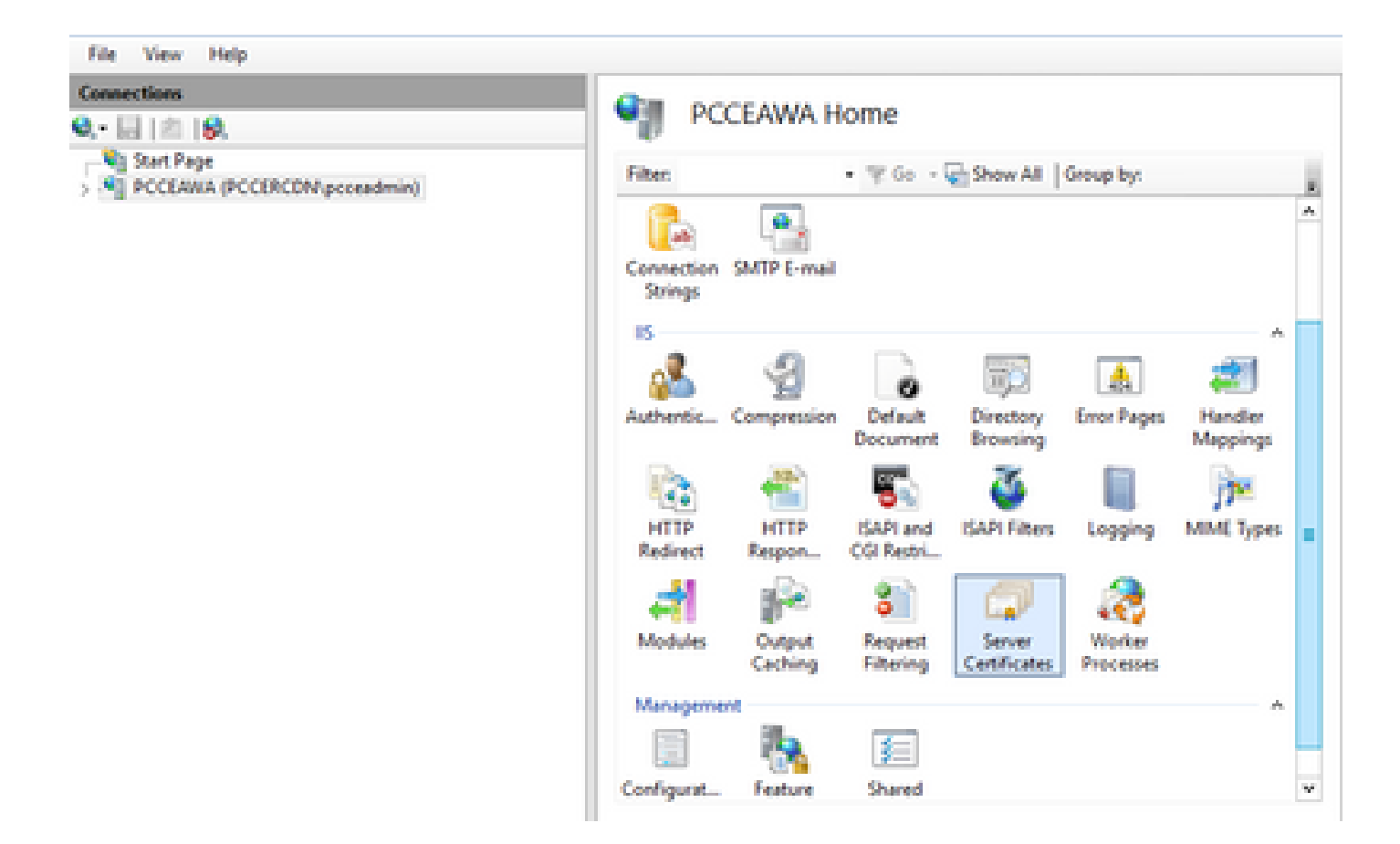

.يضارتفالا بيو عقوم < عقاوم < <server\_name> رتخأ ،تالاصتالا ءزج يف .2 ةوطخلا

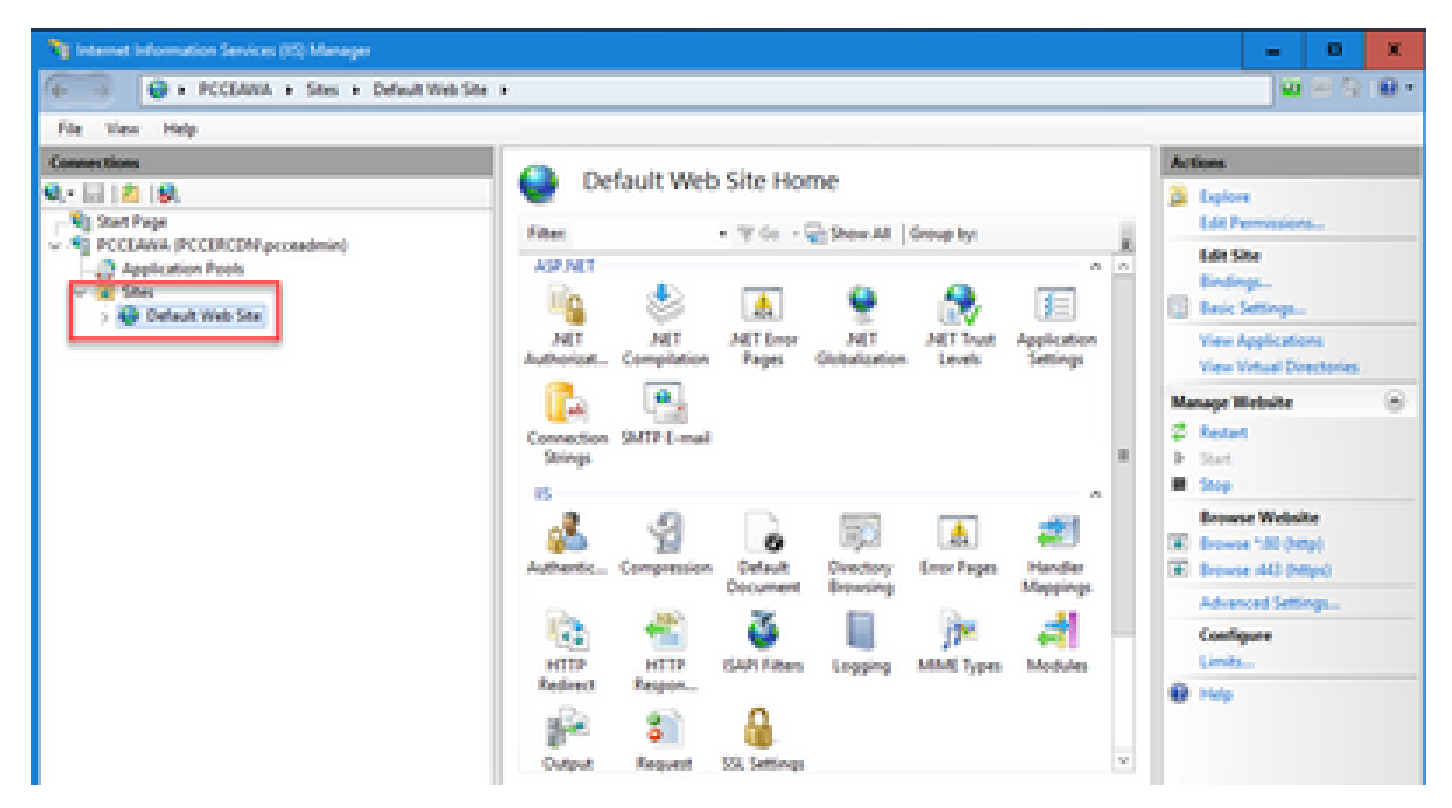

....طباور قوف رقنا ،"تاءارجإلا" ءزج يف .3 ةوطخلا

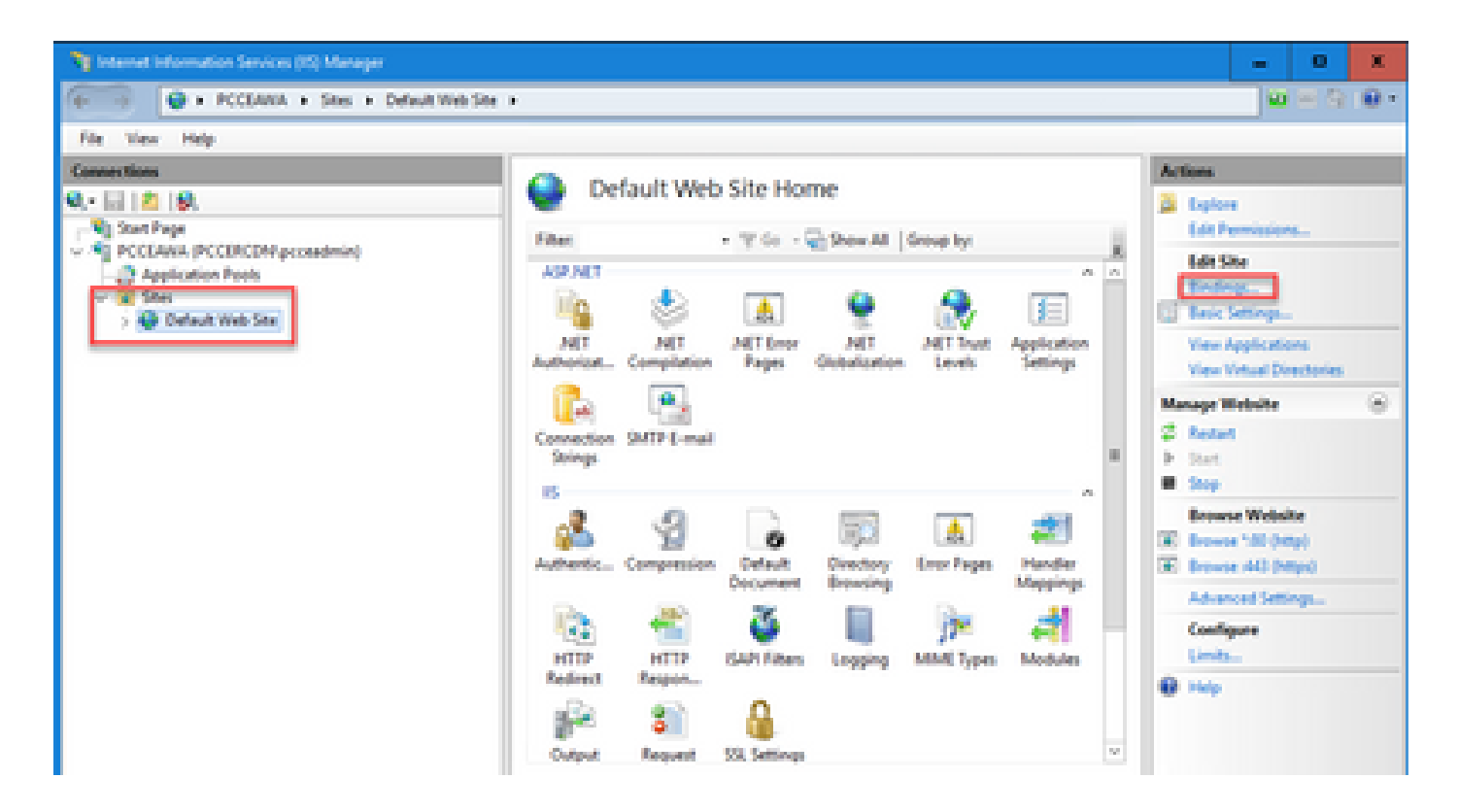

....ررحي تقطقط كلذ دعبو ،443 ءانيم عم https عونلا تقطقط .4 ةوطخلا

| File View Help       |                                                                                                    |                     |                 |        |                                         |
|----------------------|----------------------------------------------------------------------------------------------------|---------------------|-----------------|--------|-----------------------------------------|
| Connections          |                                                                                                    | Default Web         | Site Home       |        | Actions                                 |
| Start Page           | Stelledep                                                                                                    |                     |                 | 7 X    | Edit Permissions                        |
| - Application Peels  | Type Host Name                                                                                                    | Port IP Address     | Binding Informa | Add    | Edit Site<br>Bindings                   |
| > Q Default line Ste | https:<br>https://www.com/article/article | 40                  |                 | Edit   | E Besic Settings                        |
|                      |                                                                                                    |                     |                 | Remove | View Virtual Directories                |
|                      |                                                                                                    |                     |                 | Browse | Manage Website 🛞                        |
|                      |                                                                                                    |                     |                 |        | P Stat                                  |
|                      |                                                                                                    |                     |                 |        | Browse Website                          |
|                      |                                                                                                    |                     |                 |        | Browse 180 (Http)     Browse 140 (Http) |
|                      |                                                                                                    |                     |                 |        | Advanced Settings                       |
|                      |                                                                                                    |                     |                 | Close  | Configure<br>Limits                     |
| L                    |                                                                                                    | -D- 60              | 0               |        | 0 Help                                  |
|                      |                                                                                                    | Output Request      | 102 German      | ~      |                                         |
|                      |                                                                                                    | Tantures Vew Conten | tVev            |        |                                         |
| Provide              |                                                                                                    |                     |                 |        |                                         |

فولأملا مسالا سفن اهل يتلا ةداهشلا ددح ،SSL ةداهشل ةلدسنملا ةمئاقلا نم .5 ةوطخلا ةقباسلا ةوطخلا يف حضوم وه امك.

| Ny Internet Information Services (IC) Manager                                                                                                    | - 0 X               |
|----------------------------------------------------------------------------------------------------|---------------------|
| Ge                                                                                                    | 0 H A 10 .          |
| File View Help                                                                                                    |                     |
| Connections Default Web Site Home                                                                                                    | Actions             |
| Q: 2 2 9. Deleter                                                                                                    | n 🍰 Esplore         |
| v A POCLAWA (PCCIRCOM prox                                                                                                    | Lot Permissions     |
| Application Pools Type Host Name Port IP Address Binding Informa. Add.                                                                                                    | Endage_             |
| S Default Web Ster Maps 80 Column                                                                                                    | Tesc Settings.      |
| Remove                                                                                                    | Yes Applications    |
| Edit Ster Ending                                                                                                    | Manana Website      |
| Tor Rattern Int                                                                                                    | 2 festat            |
| https://www.add.com/add.com/add.co | 9.244               |
| Hotname                                                                                                    | Barrers Wednite     |
|                                                                                                    | C Browse "40 (Help) |
| Require Server Name Indication                                                                                                    | E Browse (40 (Mpd)  |
|                                                                                                    | Advanced Settings   |
| 33L certificate                                                                                                    | Configure           |
| PCCLAstA.gccerds.com v Select. View.                                                                                                    | @ Huy               |
|                                                                                                    |                     |
| OK Cantal v                                                                                                    |                     |
| Testures View 💐 Content View                                                                                                    |                     |
| Ready                                                                                                    | ۹.                  |

.OK قوف رقناو .6 ةوطخلا

.IIS ةرادإ ةمدخ ليغشت دعأو services.msc < ليغشت < أدبا ىلإ لقتنا .7 ةوطخلا

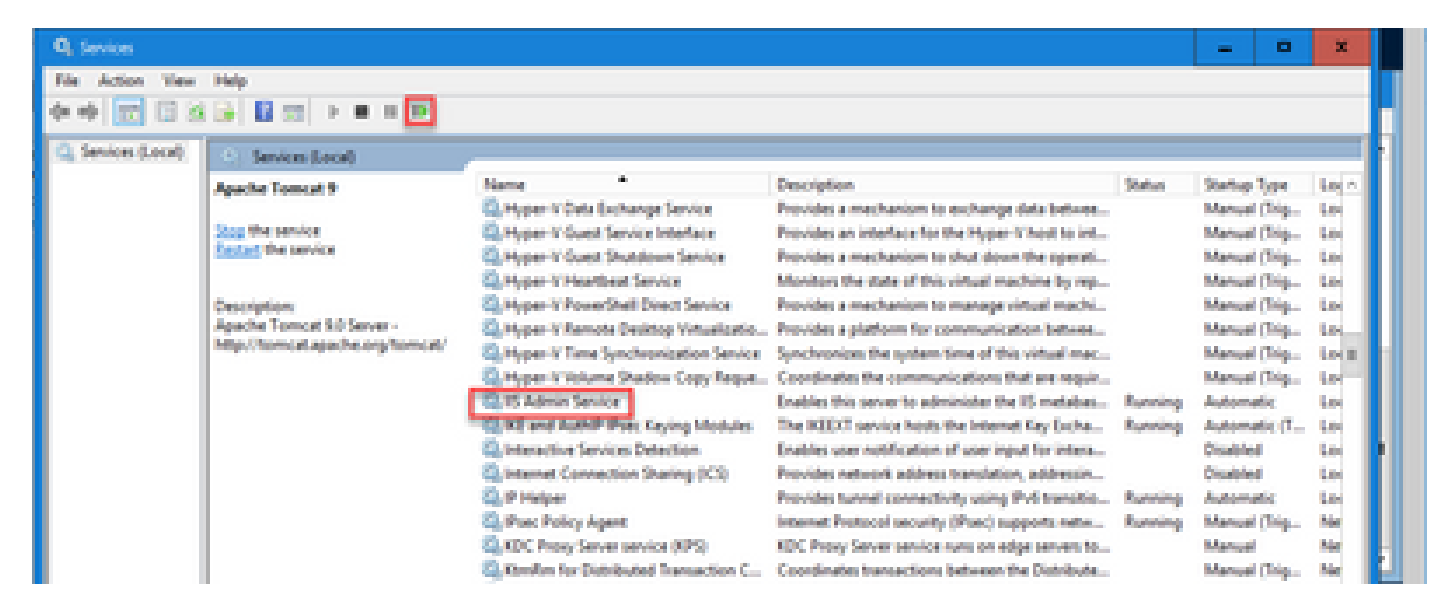

.قيبطتلا ليغشت دنع ةداهشلا أطخ تاريذحت رهظت ال ،حاجنب IIS ليغشت ةداعإ مت اذا

Diagnostic Portico ب CA لبق نم ةعقوماا ةداهشا طبر .5

Diagnostic Portico. يف ةعقوم CA ةداهش طبر ةيفيك ءارجإلا اذه حرشي

(لوؤسمك ليغشت) رمألا هجوم حتفا .1 ةوطخلا

:رمأ اذه لغش .Diagnostic Portico ل يسيئرلا دلجملا ىلإ لقتنا .2 ةوطخلا

cd c:\icm\serviceability\diagnostics\bin

:رمأ اذه لغش .Diagnostic Portico ىلإ ةيلاحلا ةداهشلا طبر ةلازإب مق .3 ةوطخلا

DiagFwCertMgr /task:UnbindCert

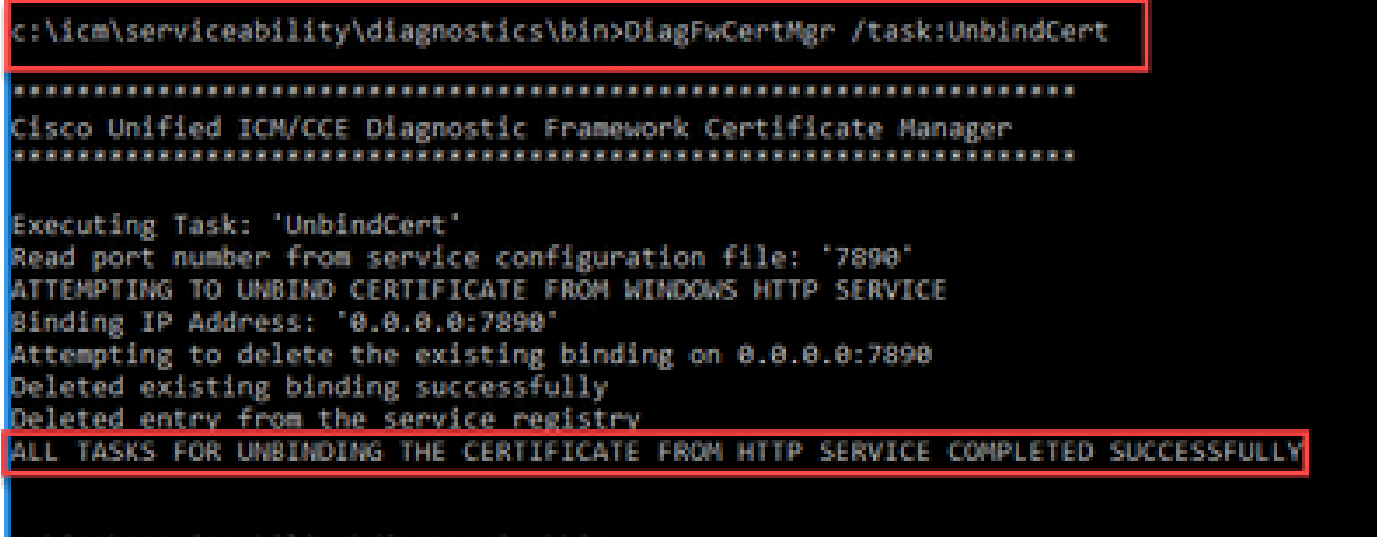

c:\icm\serviceability\diagnostics\bin>\_

ةمصب لقحل (تافاسم نودب) ةئزجتلا ىوتحم خسناو ةعقوملا ةداەشلا حتفا .4 ةوطخلا ماەبإلا.

| Certificate                                                                                                    | × |
|----------------------------------------------------------------------------------------------------|---|
| General Details Certification Path                                                                                                    |   |
| Show: <all></all>                                                                                                    |   |
| Field       Value       Authority Key Identifier       KeyID=03 2f 51 02 27 8c c7 3         CRL Distribution Points       [1]CRL Distribution Point: Distr         Authority Information Access       [1]Authority Info Access: Acc         Authority Information Access       [1]Authority Info Access: Acc         Certificate Template Inform       Template=CC Web Server(1.3         Application Policies       [1]Application Certificate Polic         Key Usage       Digital Signature, Key Encipher         Thumbprint algorithm       sha1         Thumbprint       97 93 74 00 99 19 53 d6 4e 0b         97 93 74 00 99 19 53 d6 4e 0b c5 6e c4 4c be |   |
| Edit Properties Copy to File                                                                                                    |   |

ةئزجتلا ىوتحم قصلو رمألا اذه ليغشتب مق .5 ةوطخلا.

:\icm\serviceability\diagnostics\bin>DiagFwCertMgr /task:8indCertFromStore /certhash:97937400991953d64e0bc56ec44cbd963 64bab Cisco Unified ICM/CCE Diagnostic Framework Certificate Hanager necuting Task: "BindCertFromStore ead port number from service configuration file: '7898' ertHash Argument Passed: '97937400991953d64e8bc56ec44cbd9636dc4bcb' ATTEMPTING TO BIND CERTIFICATE WITH WINDOWS HTTP SERVICE Linding IP Address: "0.0.0.0:7090 rying to look up certificate: 97937400991953064E00C56EC44CE09636DC48CB ocal Computer Personal certificate store was opened successfully ertificate requested found in store ertificate store was closed successfully ertificate bind with HTTP service on 0.0.0.0:7890 completed successfully nd existing registry key for the service b of certificate used saved in the service LL TASKS FOR BENDING THE CERTIFICATE WITH HTTP SERVICE COMPLETED SUCCESSFULLY :\icm\serviceability\diagnostics\bins\_

ةحلاص ةلااسر ةداهشلا طبر ضرعي هنإف ،ةداهشلا طبر حجن اذإ.

رمأ اذه لغش .احجان ةداهشلا طبر ناك اذإ ام ةحص نم ققحتلا. 6 ةوطخلا

DiagFwCertMgr /task:ValidateCertBinding

:\icm\serviceability\diagnostics\bin>DiagFwCertMgr /task:ValidateCertBinding Cisco Unified ICM/CCE Diagnostic Framework Certificate Manager Executing Task: 'ValidateCertBinding' Read port number from service configuration file: '7890' ATTEMPTING TO VALIDATE CERTIFICATE BINDING WITH WINDOWS HTTP SERVICE Binding IP Address: '0.0.0.0:7890' Attempting to query HTTP service for SSL certificate binding Found a certificate binding on 0.0.0.0:7890 Attempting to locate this certificate in the Local Computer certificate store Trying to look up certificate: 97937400991953D64E08C56EC44C8D9636DC48C8 Local Computer Personal certificate store was opened successfully Certificate requested found in store Certificate store was closed successfully The certificate binding is VALID Certificate hash stored in service registry matches certificate used by service ALL TASKS FOR VALIDATING CERTIFICATE BINDING COMPLETED SUCCESSFULLY

c:\icm\serviceability\diagnostics\bin>\_

يضارتفا لكشب 7890 ذفنملا DiagFwCertMgr مدختسي :ةظحالم 🛇

ةحلاص ةلااسر ةداهشلا طبر ضرعي هنإف ،ةداهشلا طبر حجن اذإ.

رماوألا هذه ليغشتب مق .صيخشتلا لمع راطإ ةمدخ ليغشت ةداعإب مق .7 ةوطخلا

net stop DiagFwSvc net start DiagFwSvc

دنع ةداهشلا أطخ تاريذحت رهظت ال ،حاجنب صيخشتلا لمع راطإ ليغشت ةداعإ ةلاح يف قيبطتلا ليغشت.

Java Keystore نزخم ىلإ ةطيسولا ةداەشلاو رذجلا ةداەشلا داريتسإ .6

ةحفصلا نم رماوألا ليغشتو ايطايتحإ حيتافملا نزخم خسن بجي ،ءدبلا لبق :ريذحت 🗥 لوؤسمك Java ل ةيسيئرلا.

ةادأ ةفاضتسإ ناكم نم دكأتلل افاجل ةيسيئرلا ةحفصلا راسم ىلع فرعت .1 ةوطخلا افاجل ةيسيئرلا ةحفصلا راسم ىلع روثعلا اهلالخ نم كنكمي قرط ةدع كانه .افاج حاتفم.

: echo ٪JAVA\_HOME :رماوألا رطس ةهجاو رمأ :1 رايخلا

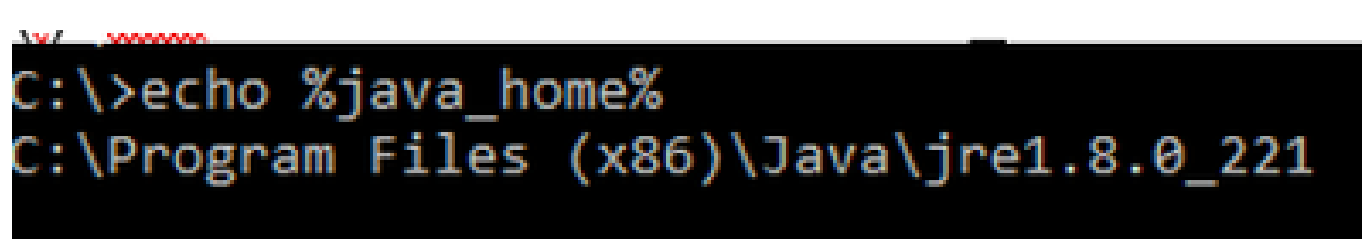

ةروصلا يف حضوم وه امك ،مدقتم ماظن دادعإ ل|لخ نم ايودي :2 رايخلا

| 🔶 🔶 👻 🛧 🔛 i Control Par                                     | nel > System and Security > System v 🖏 Sea                                              | rch Co | ontrol Panel 🔎             | ×                             |
|-------------------------------------------------------------|-----------------------------------------------------------------------------------------|--------|----------------------------|-------------------------------|
| Control Panel Home                                          | System Properties                                                                       | ×      | 0                          | ^                             |
| <ul> <li>Device Manager</li> <li>Remote settings</li> </ul> | Computer Name Hardware Advanced Remote                                                  |        | Environment Variables      |                               |
| Advanced system settings                                    | You must be logged on as an Administrator to make most of these changes.<br>Performance | s      | User variables for Adminis | trator                        |
|                                                             | Visual effects, processor scheduling, memory usage, and virtual memory                  |        | Variable                   | Value                         |
|                                                             |                                                                                         |        | Path                       | %USERPROFILE%\AppData\Lo      |
|                                                             | Settings                                                                                | G      | TEMP                       | %USERPROFILE%\AppData\Lo      |
|                                                             | Liear Profilae                                                                          |        | TMP                        | %USERPROFILE%\AppData\Lo      |
|                                                             | Desition settings related to your sign in                                               |        |                            |                               |
|                                                             | Desktop settings related to your signal                                                 | iso    |                            |                               |
|                                                             | Settings                                                                                | Die    |                            |                               |
|                                                             | Startup and Recovery<br>System startup, system failure, and debugging information       | -      |                            | Net                           |
|                                                             | Settings                                                                                |        | System variables           |                               |
|                                                             |                                                                                         |        | Variable                   | Value                         |
|                                                             | Environment Variables                                                                   |        | ComSpee                    | Ci\Windows\system32\emdge     |
|                                                             |                                                                                         |        | JAVA_HOME                  | C:\Program Files (x86)\Java\j |
|                                                             |                                                                                         | - 1    | JAVA_OPTS                  | -Dbundle.provider.className   |
|                                                             | OK Cancel Apply                                                                         |        | NUMBER_OF_PROCESS          | DRS 6                         |
| See also                                                    | FIGUREEID. 00370-30023-00431-444303                                                     | _      | os Activate \              | WindWindows_NT                |
| Security and Maintenance                                    |                                                                                         |        | Path Go to Setting         | C:\icm\bin:%JAVA_HOME%\b      |
|                                                             |                                                                                         |        | PATHEXT                    | .COM:.EXE:.BAT:.CMD:.VBS:.VE  |

V:Vrogram Files وه يضارتفالا راسملا 21.5 UCCE 12.5 يلع :ةظحالم (x86)/Java\jre1.8.0\_221\bin. تمق وأ (12.5 تبثملا تمدختسا دق تنك اذإ ،كلذ عمو .ava\jre1.8.0\_221\bin. تمق وأ (x86)/Java\jre1.8.0\_221\bin. ومازلإ لكشب 12.5 ES55 (OpenJDK ES تيبثتب DopenJDK ES راسم نأل ارظن JAVA\_HOME عم ريغت دق OpenJDK راسم نأل ارظن OpenJDK نم الدب OpenJDK تم الدب CCE\_JAVA\_HOME <u>تيبثت</u> :تادنتسملا هذه يف CVP و CCE يف OpenJDK يف رود تام <u>OpenJDK و CCE 2.5(1) يف 20.5 كيف 20.5 كيف 20</u>

دلجملا نم cacerts فلمل يطايتحإ خسن ءارجإب مق .2 ةوطخلا C:\Program Files (x86)\Java\jre1.8.0\_221\lib\security. رخآ ناكم ىلإ هخسن كنكمي.

:رمألا ليغشتل لوؤسمك رماوأ ةذفان حتفا .3 ةوطخلا

keytool.exe -keystore ./cacerts -import -file <path where the Root, or Intermediate certificate are sto

همدختست يذلا قدصملا عجرملا ىلع ةبولطملا ةددحملا تاداهشلا دمتعت :ةظحالم عجارملل ايجذومن دعي يذلاو ،نييوتسم نم قدصم عجرم يف .كتاداهش عيقوتل داريتسإ ىلإ جاتحت كلذ دعب ،ةيلخادلا ةقدصملا عجارملا نم انامأ رثكأو ةماعلا ةقدصملا نودب لقتسملا قدصملا عجرملا يف .ةطيسولا تاداهشلاو رذجلا تاداهشلا نم لك ،ةطاسب رثكألا يلخادل قدصمل عجرملا وأ ربتخملا يف ماع لكشب رهظي يذلاو ،طيسو . FQDN مادختساب تاداهش ءاشنإ .1

و ،(WSM) بيولا ةمدخ ريدم تامدخل FQDN مادختساب تاداهش ءاشنإ ةيفيك ءارجإلا اذه حرشي Voice XML (VXML) و ،(Call Server تايلمعلا ةرادإو Call Server و ،

مداخلا مسا طقف نمضتي ةداهشلا مسا نإف ،CVP تيبثتب موقت امدنع :ةظحالم 💊 تاداهشلا ءاشنإ ةداعإ ىلإ جاتحت ،يلاتلابو ،FQDN سيلو.

يلي امب مايقلا بجي ،ءدبلا لبق :ريذحت نم رثكأ :رمألا ليغشتب مق .حيتافملا نزخم رورم ةملك ىلع لوصحلا . درماوأ ليغشت دنع هذه رورملا ةملك جاتحت تنأ .CVP\_HOME:/\conf\security.properties / الملا درخآ دلجم ىلإ conf\security / conf\security / دلجم خسنا . درماوألا ليغشتل لوؤسمك رماوأ ةذفان حتفا . درماوألا ليغشتل لوؤسمك رماوأ قذفان حتفا .

CVP مداوخ

:ةيلاتلا رماوألا ليغشتب مق ،CVP مداوخ تاداهش فذحل .1 ةوطخلا

```
%CVP_HOME%\jre\bin\keytool.exe -storetype JCEKS -keystore %CVP_HOME%\conf\security\.keystore -delete -a
%CVP_HOME%\jre\bin\keytool.exe -storetype JCEKS -keystore %CVP_HOME%\conf\security\.keystore -delete -a
%CVP_HOME%\jre\bin\keytool.exe -storetype JCEKS -keystore %CVP_HOME%\conf\security\.keystore -delete -a
```

اەبلط دنع حيتافملا نزخم رورم ةملك لخدأ.

:رمألاا اذه ليغشتب مق WSM ةداهش ءاشنإل .2 ةوطخلا

%CVP\_HOME%\jre\bin\keytool.exe -storetype JCEKS -keystore %CVP\_HOME%\conf\security\.keystore -genkeypai

اەبلط دنع حيتافملا نزخم رورم ةملك لخدأ.

كي ديدحتل HXXX- مدختسأ .نيماع ةدمل يضارتفا لكشب تاداهشلا ءاشنإ متي :ةظحالم ▲ ةدمل ةحلاص نوكت تاداهشلا نإف الإو ،تاداهشلا ءاشنإ ةداعإ دنع ةيحالصلا ءاهتنا خيرات مظعمل ةبسنلاب .ةرملا هذه لبق قدصم عجرم ةطساوب اهعيقوت ىلإ جاتحتو اموي 90 .قلوقعم ققحت ةرتف تاونس 5-3 ةرتف نوكت نأ بجي ،تاداهشلا هذه

ةيسايقلا ةحصلا تالخدم ضعب يلي اميف:

| ةدحاو ةنس  | 365  |
|------------|------|
| ناتنس      | 730  |
| تاونس ثالث | 1095 |
| تاونس عبرأ | 1460 |
| تاونس سمخ  | 1895 |
| تاونس رشع  | 3650 |

ريفشتلا ةيمزراوخو ،2048 حاتفملا مجح ،SHA 256 نوكت نأ بجي ةداهش 12.5 يف :ريذحت MSA نوكشتلا قيمزراوخو ،keysize حاتفملا مجح ،SHA 256 نوكت نأ مهملا نم .keysize 2048 و keysize :ميقلا هذه نييعتل تاملعملا هذه مدختسأ ،RSA نأ مهملا نم .storettype jceks و storettype jceks حيتافم نزخم رماوأ نمضتت ،كلذب مايقلا متي مل اذا .storettype jceks قملعملا OVP حيتافم نزخم رماوأ نمضتت .storettype jceks وال ان نزم كلذ نم أوسأ وأ حاتفملا وأ قداهشلا حبصت نأ نكمي

؟ةضبقلاو ةلئاعلا مسا وه ام لاؤسلا دنع ،مداخلاب صاخلا FQDN ددح

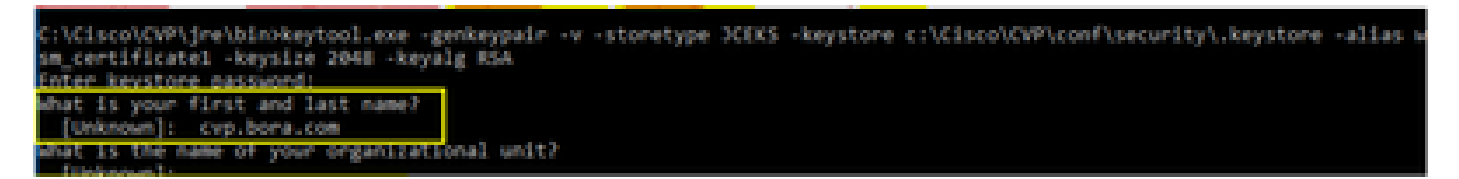

ةيلاتا ىرخألا ةلئسألا لمكأ

?ةيميظنتلا ةدحولا مسا ام

<UU ديدحت> :[فورعم ريغ]

؟كتسسؤم مسا وه ام

<ةسسؤملا مسا نييعت> :[فورعم ريغ]

؟كتقطنم وأ كتنيدم مسا وه ام

<ةقطنملا/ةنيدملا مسا ددح> :[فورعم ريغ]

؟كتظفاحم وأ كتلود مسا وه ام

<ةعطاقملا/ةيالولا مسا ددح> :[فورعم ريغ]

؟ةدحولا هذهل نيفرحلا وذ دلبلا دوك وه ام

<نيفرحلا يذ دلبلا زمر ديدحت> :[فورعم ريغ]

نييلاتلا نيلخدملل معن ددح.

callServer\_certificate و vxml\_certificate هسفن لا تزجنأ .3 ةوطخلا

%CVP\_HOME%\jre\bin\keytool.exe -storetype JCEKS -keystore %CVP\_HOME%\conf\security\.keystore -genkeypai %CVP\_HOME%\jre\bin\keytool.exe -storetype JCEKS -keystore %CVP\_HOME%\conf\security\.keystore -genkeypai

CVP ريراقت مداخ

:ةيلاتلا رماوألا ليغشتب مق ،Reporting Server و WSM تاداهش فذحل .1 ةوطخلا

%CVP\_HOME%\jre\bin\keytool.exe -storetype JCEKS -keystore %CVP\_HOME%\conf\security\.keystore -delete -a %CVP\_HOME%\jre\bin\keytool.exe -storetype JCEKS -keystore %CVP\_HOME%\conf\security\.keystore -delete -a

اهبلط دنع حيتافملا نزخم رورم ةملك لخدأ.

:رمألاا اذه ليغشتب مق WSM ةداهش ءاشنإل .2 ةوطخلا

%CVP\_HOME%\jre\bin\keytool.exe -storetype JCEKS -keystore %CVP\_HOME%\conf\security\.keystore -genkeypai

اهبلط دنع حيتافملا نزخم رورم ةملك لخدأ.

ددح FQDN رمتساو ؟كب صاخلا ةلئاعل مساو ةلئاعلا مسا وه ام مالعتسالل مداخلاب صاخل FQDN ددح مداوخ عم مت امك اهسفن تاوطخلا مادختساب

callServer\_certificate: ل تاوطخلا سفن ءارجإب مق .3 ةوطخلا

%CVP\_HOME%\jre\bin\keytool.exe -storetype JCEKS -keystore %CVP\_HOME%\conf\security\.keystore -genkeypai

UCCE) رشن) UCCE

الح نم 12.x رادصإلا يف هنأ امب SPOG قطساوب لحل اتانوكم عيمج يف مكحتلا متي PCCE، قطساوب لحل تانوكم عيمج يف من SPOG قطساوب لحل التقافي المعني الو

#### :ةيلاتلا رماوألا ليغشتب مق ،OAMP و WSM مداخ تاداهش فذحل .1 ةوطخلا

%CVP\_HOME%\jre\bin\keytool.exe -storetype JCEKS -keystore %CVP\_HOME%\conf\security\.keystore -delete -a %CVP\_HOME%\jre\bin\keytool.exe -storetype JCEKS -keystore %CVP\_HOME%\conf\security\.keystore -delete -a

اهبلط دنع حيتافملا نزخم رورم ةملك لخدأ.

:رمألاا اذه ليغشتب مق WSM ةداهش ءاشنإل .2 ةوطخلا

%CVP\_HOME%\jre\bin\keytool.exe -storetype JCEKS -keystore %CVP\_HOME%\conf\security\.keystore -genkeypai

اەبلط دنع حيتافملا نزخم رورم ةملك لخدأ.

ددح FQDN رمتساو ؟كب صاخلا ةلئاعلا مساو ةلئاعلا مسا وه ام مالعتسالل مداخلاب صاخلا مداوخ عم مت امك اهسفن تاوطخلا مادختساب

oamp\_certificate: ل تاوطخلا سفن ءارجإب مق .3 ةوطخلا

%CVP\_HOME%\jre\bin\keytool.exe -storetype JCEKS -keystore %CVP\_HOME%\conf\security\.keystore -genkeypai

اهبلط دنع حيتافملا نزخم رورم ةملك لخدأ.

CSR ءاشنإ .2

ي عوضوملا مسا نيمضت RFC5280 رايعملا عم قفاوتملا ضرعتسملا بلطتي :ةظحالم sau عوضوملا مسا نيمضت SAN رايعمل عمل ا ع دنع SAN عم ext- ةملعملا مادختساب كلذ قيقحت نكمي .ةداهش لك عم (SAN) ليدبلا عاشنإ CSR.

عوضوملل ليدبلا مسالا

عوضوم مسا رهاظلا لاثملا فيضي .ةنيعم تاقحلمب مدختسملل The -extSubEnter حمسي يلحملا فيضملا كلذكو مداخلا نم (FQDN) لماكلاب لهؤملا لاجملا مسا عم (SAN) ليدب. قلصافب ةلوصفم ميقك ةيفاضإ (SAN) نيزخت ةقطنم ةكبش لوقح ةفاضإ نكمي.

:يه ةحلاصلا (SAN) نيزختلا ةكبش عاونأ

ip:192.168.0.1
dns:myserver.mydomain.com
email:name@mydomain.com

ext san=dns:mycvp.mydomain.com،dns:localhost: لااتمال الي بس ىل

CVP مداوخ

فلم يف هظفحو رمألا اذه ليغشتب مق .راعتسملا مسالل ةداهشلا بلط ءاشنا .1 ةوطخلا (لانمل لي النمل الي wsm\_certificate):

%CVP\_HOME%\jre\bin\keytool.exe -storetype JCEKS -keystore %CVP\_HOME%\conf\security\.keystore -certreq -

اهبلط دنع حيتافملا نزخم رورم ةملك لخدأ.

callServer\_certificate و vxml\_certificate هسفن لا تزجنأ .2 ةوطخلا

%CVP\_HOME%\jre\bin\keytool.exe -storetype JCEKS -keystore %CVP\_HOME%\conf\security\.keystore -certreq -%CVP\_HOME%\jre\bin\keytool.exe -storetype JCEKS -keystore %CVP\_HOME%\conf\security\.keystore -certreq -

اەبلط دنع حيتافملا نزخم رورم ةملك لخدأ.

CVP ريراقت مداخ

فلم يف هظفحو رمألا اذه ليغشتب مق .راعتسملا مسالل ةداهشلا بلط ءاشنإ .1 ةوطخلا (لائملا ليبس يلع)، wsmreport\_certificate):

%CVP\_HOME%\jre\bin\keytool.exe -storetype JCEKS -keystore %CVP\_HOME%\conf\security\.keystore -certreq -

اهبلط دنع حيتافملا نزخم رورم ةملك لخدأ.

callserver\_certificate: ل اەسفن تاوطخلا ءارجإب مق 2. ةوطخلا

%CVP\_HOME%\jre\bin\keytool.exe -storetype JCEKS -keystore %CVP\_HOME%\conf\security\.keystore -certreq -

اەبلط دنع حيتافملا نزخم رورم ةملك لخدأ.

UCCE) رشن) UCCE

فلم يف هظفحو رمألاً اذه ليغشتب مق .راعتسملاً مسالل ةداهشلاً بلط ءاشناً .1 ةوطخلاً

```
(لائمرا ليبس يلع، oamp_certificate):
```

%CVP\_HOME%\jre\bin\keytool.exe -storetype JCEKS -keystore %CVP\_HOME%\conf\security\.keystore -certreq -Ensure to replace "mycvp.mydomain.com" with your OAMP FQDN. Enter the keystore password when prompted.

oamp\_certificate: ل تاوطخلا سفن ءارجإب مق 2. ةوطخلا

%CVP\_HOME%\jre\bin\keytool.exe -storetype JCEKS -keystore %CVP\_HOME%\conf\security\.keystore -certreq -

اەبلط دنع حيتافملا نزخم رورم ةملك لخدأ.

قدصملا عجرملا نم ةعقوملا تاداهشلا ىلع لوصحلا 3.

و CVP؛ WSM مداخل VXML و CallServer و WSM مداخ) CA ىلع تاداەشلا عيقوتب مق 1. ةوطخلا مداخل Reporting).

قدصملا عجرملا نم رذجلا ةداهشلاو قيبطتلا تاداهش ليزنت .2 ةوطخلا.

دلجملا ىل عقوملا قدصمل قيثوتلاو رذجل ةداەشلا خسنا .3 ةوطخلا مداخ لكل \CVP\_HOME:\conf\security/

قدصملا عجرملا نم ةعقوملا تاداهشلا داريتسإ .4

ىلع ةدوجوملا تانوكملا تاداەش جاتحت .CVP لح مداوخ عيمج ىلع تاوطخلا ەذە قيبطتب مق قاقوملا CA قداەش داريتسا ىل طقف مداخلا كلذ

:رمأ اذه لغش .رذجلا ةداهشلا داريتسإ .1 ةوطخلا

%CVP\_HOME%\jre\bin\keytool.exe -storetype JCEKS -keystore %CVP\_HOME%\conf\security\.keystore -import -v

.ەذە ةداەشلا ةبلاطمب ةقثلا دنع معن بتكا .اەبلط دنع حيتافملا نزخم رورم ةملك لخداً

:رمألاا اذه ليغشتب مق ،ةطيسو ةداهش كانه ناك اذإ

%CVP\_HOME%\jre\bin\keytool.exe -storetype JCEKS -keystore %CVP\_HOME%\conf\security\.keystore -import -v -trustcacerts -alias intermediate\_ca -file

.ەذە ةداەشلا ةبلاطمب ةقثلا دنع معن بتكا .اەبلط دنع حيتافملا نزخم رورم ةملك لخدا

اذه لغش .(CVP، Reporting and OAMP ) هذه مداخلا ةداهشل WSM عقوملا CA داريتسإ .2 ةوطخلا زمأ:

%CVP\_HOME%\jre\bin\keytool.exe -storetype JCEKS -keystore %CVP\_HOME%\conf\security\.keystore -import -v

.هذه ةداهشلا ةبلاطمب ةقثلاً دنع معن بتكا .اهبلط دنع حيتافملاً نزخم رورم ةملك لخداً

ب ةصاخلا ةعقوملا ةداەشلا داريتساب موقت ريراقتلا مداوخو CVP مداوخ يف .3 ةوطخلا CallServer CA. درمأ اذه لغش:

%CVP\_HOME%\jre\bin\keytool.exe -storetype JCEKS -keystore %CVP\_HOME%\conf\security\.keystore -import -v

. ەذە ةداەشلا ةبلاطمب ةقثلا دنع معن بتكا .اەبلط دنع حيتافملا نزخم رورم ةملك لخداً

:رمأ اذه لغش .VXML مداخب ةصاخلا ةعقوملا ةداهشلا داريتساب مق ،CVP مداوخ يف .4 ةوطخلا

%CVP\_HOME%\jre\bin\keytool.exe -storetype JCEKS -keystore %CVP\_HOME%\conf\security\.keystore -import -v

مداخ يف .5 ةوطخلاا مداخب ةصاخلاا معقوملاً مدام المالي المي المعن المعن المعن المعن المعن المعن المعن المعن الم OAMP. رمأ اذه لغش

%CVP\_HOME%\jre\bin\keytool.exe -storetype JCEKS -keystore %CVP\_HOME%\conf\security\.keystore -import -v

مداوخلا ديەمت دعأ .6 ةوطخلا.

يف (كلذ ىلا امو CVP مداخو ريراقتلا ) مداوخلا ةفاضإ نم دكأت ،UCCE رشن يف :ةظحالم SCE رشن يف : تفطالم CVP OAMP مادختساب

#### VOS مداوخ

CSR ةداەش ءاشنإ .1

ىلا ةدنتسملا ةيساسألاا ةمظنألاا نم Tomcat CSR ةداهش ءاشنا ةيفيك ءارجإلاا اذه حرشي تاقيبطتلا عيمج ىلع ةيلمعلا هذه قبطنت .Cisco نم (VOS) يتوصلا ليغشتلا ماظن لثم VOS ىلإ ةدنتسملا:

- CUCM
- Finesse
- CUIC \ Live Data (LD) \Identity Server(IDS)
- ةباحسلا لاصتا
- Cisco VVB

انم ةدحوملا تالاصتالا ليغشت ماظن ةرادا ةحفص ىلإ لقتنا .1 ةوطخلا Cisco: <u>https://FQDN</u>:<8443 وأ 443>/cmplatform.

.CSR ءاشنإ ددحو تاداهشلا ةرادإ < نيمأتلا ىلإ لقتنا .2 ةوطخلا

| Show - Settings - Security - Software Upgrades - Services - Heb -          |                                                                   |
|----------------------------------------------------------------------------|-------------------------------------------------------------------|
| Certificate List                                                           |                                                                   |
| 👔 Generate Self-signed 🖓 Upload Centricate/Centricate chain 📳 Generate CSR |                                                                   |
| Certificate List                                                           |                                                                   |
| Find Certificate List where Certificate · begins with ·                    | Find Clear Filter 💠 🚥                                             |
| No active r                                                                | puery. Please enter your search criteria using the options above. |
| Generate Self-signed Upload Certificate/Certificate chain Generate CSR     |                                                                   |
|                                                                            |                                                                   |

.CSR ليزنت ددحو ةذفانلا قلغأ ،CSR ةداهش ءاشنإ دعب .3 ةوطخلا

| Show - Settings - Security - Software Upgrades - Services - Help -                  |
|-------------------------------------------------------------------------------------|
| Certificate List                                                                    |
| 😨 Generate Self-signed 🌇 Upixed Certificate/Certificate chain 👔 Generate CSR        |
| Certificate List                                                                    |
| Find Certificate List where Certificate 🔍 begins with 🔍 👘 Find Clear Filter 🔯 🚥     |
| No active query. Please enter your search oriteria using the options above.         |
| Generate Self-signed Upload Certificate/Certificate chain Generate CSR Download CSR |

.CSR ليزنت قوف رقناو TOMCAT وه ةداهشلا نم ضرغلا نأ نم دكأت .4 ةوطخلا

| Download Certificate Signing Request - Mozilla Firefox                                                                                                    | - |     | × |
|----------------------------------------------------------------------------------------------------|---|-----|---|
| 🛛 🖗 https://10.201.224.234/cmplatform/certificateDownloadNewCsr.do                                                                                                    |   | ••• | ≡ |
| Download Certificate Signing Request                                                                                                    |   |     |   |
| Download CSR 🖳 Close                                                                                                    |   |     |   |
| Status Certificate names not listed below do not have a corresponding CSR Download Certificate Signing Request Certificate Purpose* tomcat Download CSR Close   ·································· | 2 |     |   |
| <                                                                                                    |   |     | > |

ليزنتلا دلجم ىلع فلملا ظفح متي .فلملا ظفح قوف رقنا .5 ةوطخلا.

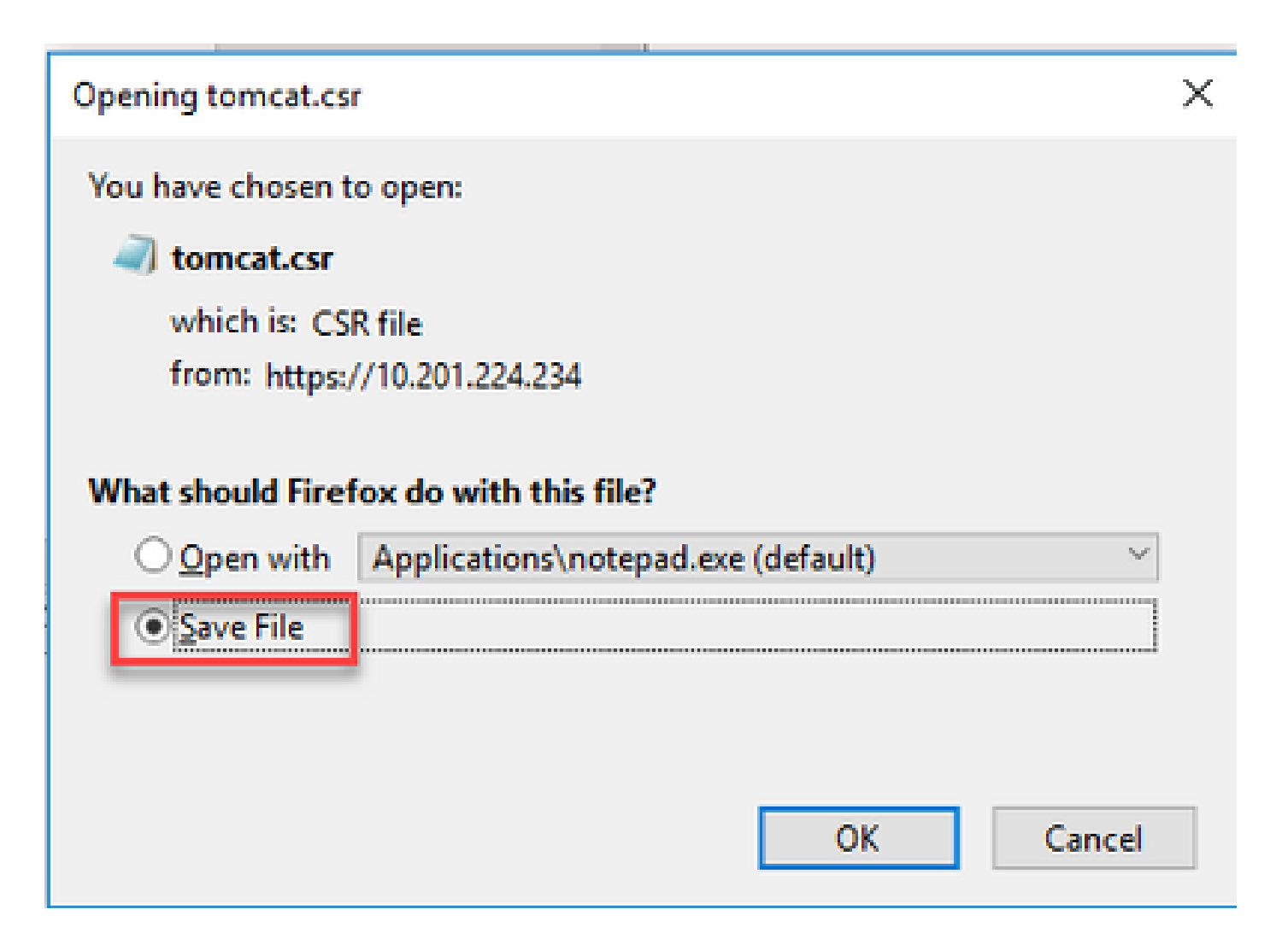

قدصملا عجرملا نم ةعقوملا تاداهشلا ىلع لوصحلا .2

.قدصم عجرم ىلع ةردصملا TOMCAT ةداەش عيقوت .1 ةوطخلا

قدصملا عجرملا نم صخرملا رذجلاو قيبطتلا ليزنتب مق .2 ةوطخلا.

رذجلا تاداەشلاو قيبطتلا ليمحت .3

انم ةدحوملا تالاصتالا ليغشت ماظن ةرادا ةحفص ىلإ لقتنا .1 ةوطخلا Cisco: <u>https://FQDN</u>:<8443 وأ 443>/cmplatform.

.تاداەشلا ةلسلس/ةداەشلا ليمحت ددحو تاداەشلا ةرادإ < نيمأتلا ىلإ لقتنا .2 ةوطخلا

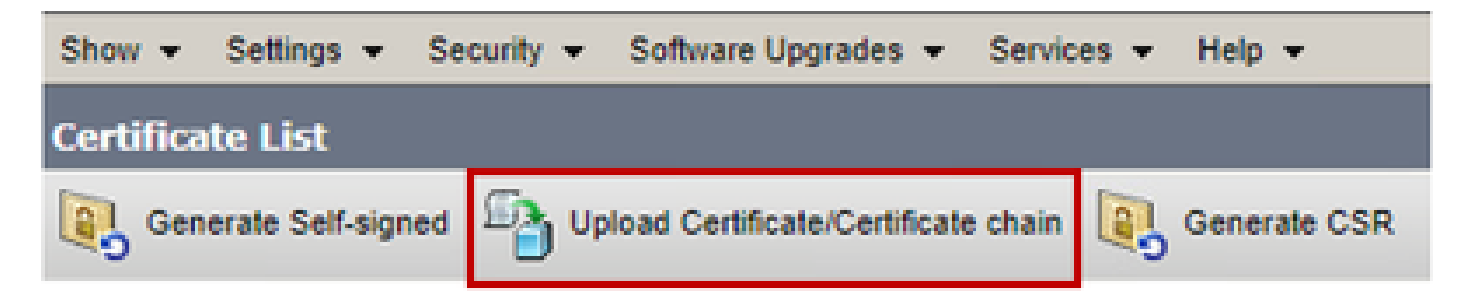

نم ضرغلا لقح يف ديكوت ددح ،تاداەشلا/ليمحتلا تاداەش ةلسلس ةذفان يف .3 ةوطخلا رذجلا ةداەشلا ليمحتب مقو ةداەشلا.

| Upload Certificate/Certificate chain                                                                      |                            |  |  |
|----------------------------------------------------------------------------------------------------|----------------------------|--|--|
| Upload 🖳 Close                                                                                            |                            |  |  |
| Status<br>Warning: Uploading a cluster-wide certificate will distribute it to all servers in this cluster |                            |  |  |
| Upload Certificate/Certificate chain                                                                      |                            |  |  |
| Certificate Purpose*                                                                                      | tomcat-trust 🔻             |  |  |
| Description(friendly name)                                                                                |                            |  |  |
| Upload File                                                                                               | Choose File No file chosen |  |  |
| Upload Close                                                                                              |                            |  |  |

ةيئاەن ةقثك (تدجو نإ) ةطيسو ةداەش ليمحت .4 ةوطخلا.

ضرغ" لقح يف "لاسرا" نآلا ددح ،"تاداەشلا ةلسلس/ةداەشلا ليمحت" ةذفان يف .5 ةوطخلا قداەش ليمحتب مقو "ةداەشلا .

| Upload Certificate/Certifica                                                                                                    | te chain                 |               |  |  |  |
|----------------------------------------------------------------------------------------------------|--------------------------|---------------|--|--|--|
| Dipload 🔄 Close                                                                                                    |                          |               |  |  |  |
| Status<br>Warning: Uploading a cluster-wide certificate will distribute it to all servers in this cluster<br>Upload Certificate/Certificate chain |                          |               |  |  |  |
| Certificate Purpose*                                                                                                    | tomcat                   |               |  |  |  |
| Description(friendly name)                                                                                                    | Self-signed certificate  |               |  |  |  |
| Upload File                                                                                                    | Browse No file selected. |               |  |  |  |
| Upload Close  • indicates required item.                                                                                                    |                          |               |  |  |  |
| <                                                                                                    |                          | $\rightarrow$ |  |  |  |

مداخلا ليغشت دعأ .6 ةوطخلا.

## ةحصلا نم ققحتلا

:CA عيقوت ذيفنت نم ققحتلل تاوطخلا هذه ذيفنتب مق ،مداخلا ديهمت ةداعإ دعب

تقۇملا نيزختلا ةركاذ حسمب مقو بيو ضرعتسم حتفا .1 ةوطخلا.

ىرخأ ةرم ەحتفو ضرعتسملا قالغإب مق .2 ةوطخلا.

ضرعتسملا ةذفان يف ةراشإلاو ةعقوملا CA ةداهش ءدبل ةداهشلا حاتفم ىرت نأ بجي نآلا يفتخت نأ بجي ،اهب قوثوم ريغ يلاتلابو ايتاذ ةعقوم ةداهشلا نأ ىلإ.

### اهحالصإو ءاطخألا فاشكتسا

ليلدلا اذه يف اهحالصإو CA ل ةعقوملا تاداهشلا ذيفنت ءاطخأ فاشكتسال تاوطخ دجوت ال.

### ةلص تاذ تامولعم

- <u>نامألا CVP نيوكت ليلد</u> :CVP نيوكت ليلد
- <u>نامألا UCCE نيوكت ليلد</u> :UCCE نيوكت ليلد
- <u>نامألا PCE ةرادا ليلد</u> :PCCE ةرادا ليلد •
- <u>عيقوتلا قيتاذ Exchange UCCE تاداەش</u>:عيقوتلا ةيتاذ UCCE تاداەش •

- عيقوتلا قيتاذ Exchange PCCE تاداهش :عيقوتلا قيتاذ PCCE تاداهش •
- CCE 12.5(1): يف ەلىحرتو <u>CCE OpenJDK لىجرت</u> OpenJDK تىبەت
- CVP 0penJDK <u>ليحرت CVP 12.5(1): ي</u>ف ەليحرتو <u>CVP 0penJDK</u>

<u>Cisco Systems - تادنتسمل او ينقتل ا معدل ا</u>

ةمجرتاا مذه لوح

تمجرت Cisco تايان تايانق تال نم قعومجم مادختساب دنتسمل اذه Cisco تمجرت ملاعل العامي عيمج يف نيم دختسمل لمعد يوتحم ميدقت لقيرشبل و امك ققيقد نوكت نل قيل قمجرت لضفاً نأ قظعالم يجرُي .قصاخل امهتغلب Cisco ياخت .فرتحم مجرتم اممدقي يتل القيفارت عال قمجرت اعم ل احل اوه يل إ أم اد عوجرل اب يصوُتو تامجرت الاذة ققد نع اهتي لوئسم Systems الما يا إ أم الا عنه يل الان الانتيام الال الانتيال الانت الما